### MANUAL PENGGUNAAN APLIKASI

Aplikasi pendukung untuk menjalankan website pencarian tempat wisata :

- 1. Browser (Mozilla Firefox, Chrome, etc)
- 2. xampp-win32-5.5.19-0-VC11
- 3. Koneksi Internet

Xampp digunakan untuk menjalankan aplikasi di localhost. Berikut adalah panduan cara mengakses website di dalam server local.

- 1. Install aplikasi Xampp
- 2. Aktifkan Xampp untuk menjalankan database dan Apachenya

| 8                                                                                                    |                                                                                    | XAMPP                                                                                                    | Control Panel v3                                                                                                    | .2.1 [ Cor | mpiled: May | y 7th 2013 ] |      | - 🗆 🗙      |
|----------------------------------------------------------------------------------------------------|------------------------------------------------------------------------------------|----------------------------------------------------------------------------------------------------|----------------------------------------------------------------------------------------------------|------------|-------------|--------------|------|------------|
| 8                                                                                                    | XA                                                                                 | MPP Cont                                                                                                    | rol Panel v3                                                                                                    | .2.1       |             |              |      | 🎤 Config   |
| Service                                                                                                  | Module                                                                             | PID(s)                                                                                                    | Port(s)                                                                                                    | Actions    |             |              |      | Netstat    |
|                                                                                                    | Apache                                                                             | 5396<br>3880                                                                                                    | 80, 443                                                                                                    | Stop       | Admin       | Config       | Logs | Shell      |
|                                                                                                    | MySQL                                                                              | 1148                                                                                                    | 3306                                                                                                    | Stop       | Admin       | Config       | Logs | Explorer   |
|                                                                                                    | FileZilla                                                                          |                                                                                                    |                                                                                                    | Start      | Admin       | Config       | Logs | 👳 Services |
|                                                                                                    | Mercury                                                                            |                                                                                                    |                                                                                                    | Start      | Admin       | Config       | Logs | 😡 Help     |
|                                                                                                    | Tomcat                                                                             |                                                                                                    |                                                                                                    | Start      | Admin       | Config       | Logs | Quit       |
| 10:35:51<br>10:35:54<br>10:35:54<br>10:35:54<br>10:35:54<br>10:35:57<br>10:35:57<br>10:36:00<br>10:36:01 | [main]<br>[main]<br>[main]<br>[main]<br>[Apache]<br>[Mysql]<br>[Apache]<br>[mysql] | Checking for<br>All prerequisi<br>Initializing M<br>Starting Cher<br>Control Pane<br>Attempting to<br>Attempting to<br>Status chang<br>Status chang | prerequisites<br>tes found<br>ddules<br>ck-Timer<br>I Ready<br>o start Apache app<br>o start MySQL app<br>je detected: runnin<br>je detected: runnin | <br>g<br>g |             |              |      | ~          |

Setelah xampp dijalankan maka database wisata dapat dilihat pada browser : http://localhost/phpmyadmin\_seperti pada gambar dibawah ini:

| php <mark>MyAdmin</mark> | 1 | - | 🗊 Server: 127.0.0.1 » 🕤 Database: lapkeu 🥂 🐴 |        |    |          |           |      |           |    |        |                |          |       |        |       |         |        |    |
|--------------------------|---|---|----------------------------------------------|--------|----|----------|-----------|------|-----------|----|--------|----------------|----------|-------|--------|-------|---------|--------|----|
| 🏫 🔒 🙆 🗊                  |   | И | Structure                                    | SC SC  | QL | Q        | Search    |      | Query     | -  | Expor  | t 📕            | Impor    | t 🤞   | Opera  | tions | ▼ Mo    | е      |    |
| Recent Favorites         |   |   | -                                            |        |    |          |           |      |           |    |        |                |          |       |        | _     | _       |        |    |
| 🛑 🌐 lapkeu               | ^ |   | Table ▲                                      |        |    | Acti     | ion       |      |           |    |        |                |          |       |        | Rows  | Туре    | Colla  |    |
| New                      |   | _ |                                              |        |    |          |           |      | 0         | ~  | o 1    |                |          |       |        | •     | 1 00    | 1.0.4  |    |
| 🕂 🖌 bayar                |   |   | bayar                                        |        |    | T        | Brows     | e M  | Structure | 68 | Search | 3 Ins          | iert 🛒 E | mpty  | Drop   |       | InnoDB  | latin1 |    |
| 🕂 📝 biaya                |   |   | biaya                                        |        |    | ☆        | Brows     | e 🖌  | Structure | R  | Search | <b>≩</b> € Ins | ert 👷 E  | Empty | Drop   | 4     | InnoDB  | latin1 |    |
| ⊕. Mekuitas              |   |   | ekuitas                                      |        |    |          | Brows     | e 🎶  | Structure |    | Search | 3∔ë Ins        | ert 🚍 E  | Empty | Orop   | 2     | InnoDB  | latin1 |    |
| 🕂 jasa                   |   | _ |                                              |        |    | ~        |           |      | _         |    |        | -              |          | _     | • ·    | 2     |         |        |    |
| 🕂 jurnal                 |   |   | jasa                                         |        |    | 5        | Brows     | e 🖌  | Structure |    | Search | 3ré Ins        | ert 🗮 E  | mpty  | Drop   |       | InnoDB  | latin1 |    |
| 🕂 🖌 kas                  |   |   | jurnal                                       |        |    | *        | Brows     | e 🖌  | Structure | ۲  | Search | <b>≩</b> é Ins | ert 🚍 E  | Empty | Drop   | 19    | InnoDB  | latin1 |    |
| 🕂 🥢 kewajiban            |   |   | kas                                          |        |    |          | Brows     | e 🌬  | Structure |    | Search | 3-i Ins        | ert 📟 E  | Empty |        | 2     | InnoDB  | latin1 |    |
| ⊕ neraca_saldo           |   |   |                                              |        |    |          |           | - 50 |           |    |        | -              | 2003     |       |        |       |         |        | Í. |
| 🕂 🖌 pendapatan_jasa      |   |   | kewajiban                                    |        |    | ☆        | Brows     | e 🛃  | Structure | ٩  | Search | <b>≩</b> € Ins | ert 👷 E  | Empty | Drop   | 1     | InnoDB  | latin1 |    |
| ⊕_j pengeluaran          |   |   | neraca_sal                                   | do     |    |          | Brows     | e 📝  | Structure | R  | Search | <b>≩</b> é Ins | ert 🚍 E  | Empty | 😑 Drop | 9     | InnoDB  | latin1 |    |
| 🕂 🖟 peralatan            |   |   | nondonata                                    | lana   |    | <u>~</u> | - Reality |      | Chrysture |    | Coarob | R 1 Inc        |          |       |        | 3     | InnoDR  | lotin1 |    |
| 🕂 🖟 perlengkapan         | ~ |   | penuapatai                                   | i_Jasa |    | 1        | Brows     |      | Structure |    | Search | 3ª ins         | en 🛲 D   | inpty |        |       | IIIIODB | iaun i | ~  |
| <                        |   |   |                                              |        |    |          |           |      |           |    |        |                |          |       |        |       |         | >      |    |

3. Untuk memindahkan database wisata dari folder cd maka dapat dilakukan langkah-langkah seperti berikut ini :

| Databases       |           |   |        |
|-----------------|-----------|---|--------|
| Create database | Collation | ~ | Create |

4. Impor file database wisata dari file tempat penyimpanan cd

| Importing into the current server                                                                                                    |                    |  |  |  |  |  |  |
|----------------------------------------------------------------------------------------------------|--------------------|--|--|--|--|--|--|
| File to Import:                                                                                                    |                    |  |  |  |  |  |  |
| File may be compressed (gzip, bzip2, zip) or uncompressed.<br>A compressed file's name must end in <b>.[format].[compression]</b> . Exampl | e: <b>.sql.zip</b> |  |  |  |  |  |  |
| Browse your computer: Browse No file selected. (Max:                                                                                       | 2,048KiB)          |  |  |  |  |  |  |
| Character set of the file: utf-8                                                                                                    |                    |  |  |  |  |  |  |

5. Setelah semuanya berhasil, Maka tampilan database tersebut seperti

pada gambar berikut ini:

| php <b>MyAdmin</b>  |   | ← | 🗊 Server: 12 | 27.0.0.1 » 🇊 E | )atab | ase: lapkeu |              |           |            |        |                      |         |       |        |       |    |
|---------------------|---|---|--------------|----------------|-------|-------------|--------------|-----------|------------|--------|----------------------|---------|-------|--------|-------|----|
| 🏫 🗟 🙆 🗊             |   |   | Structure    | 📄 SQL          | Q     | Search      |              | Query     |            | Export | <b>_</b>             | Import  | P     | Opera  | tions |    |
| Recent Favorites    | ^ |   | Table 🔺      |                | Ac    | tion        |              |           |            |        |                      |         |       |        | Rows  | 0  |
| lapkeu              |   |   | bayar        |                | *     | Browse      |              | Structure | Q.         | Search | ∔ Inse               | rt 릚 Em | pty 🌾 | Drop 🕽 |       | 0  |
| New                 |   |   | biaya        |                | *     | Browse      | $\mathbf{k}$ | Structure | ۹          | Search | 🚰 inse               | rt 릚 Em | pty 🌾 | 🔵 Drop |       | 4  |
| + bayar             |   |   | ekuitas      |                | *     | Browse      | $\mathbf{k}$ | Structure | ۹          | Search | 👫 Inse               | rt 릚 Em | pty 🌾 | Drop   |       | 2  |
| H Diaya             |   |   | jasa         |                | *     | Browse      | $\mathbf{k}$ | Structure | ۹.         | Search | 🚮 🕯 İnse             | rt 릚 Em | pty 🌾 | Drop   |       | 3  |
|                     |   |   | jurnal       |                | *     | Browse      | и            | Structure | ٠          | Search | 👫 Inse               | rt 👷 Em | pty 🌾 | Drop   |       | 19 |
| ⊕ j jurnal          |   |   | kas          |                |       | Browse      | И            | Structure | ٠          | Search | <b>i</b> Inse        | rt 릚 Em | pty 🌾 | Drop 🤇 |       | 2  |
| 🕂 🔐 kas             |   |   | kewajiban    |                | *     | Browse      | И            | Structure | ٠          | Search | 👫 Inse               | rt 릚 Em | pty 🌾 | Drop   |       | 1  |
| 🕂 🕢 kewajiban       |   |   | neraca_sal   | do             |       | Browse      | $\mathbf{k}$ | Structure | ٠          | Search | 3-i Inse             | rt 릚 Em | pty 🌾 | Drop 🤇 |       | 9  |
| 🕂 🖌 neraca_saldo    |   |   | pendapata    | n_jasa         | *     | Browse      | 1            | Structure | ٠          | Search | 👍 Inse               | rt 릚 Em | pty 🌾 | Drop   |       | 3  |
| 🕂 🖌 pendapatan_jasa |   |   | pengeluara   | an             | 1     | Browse      | 1            | Structure | •          | Search | 👫 Inse               | rt 💻 Em | pty 🌾 | ) Drop |       | 4  |
| 🕂 🖌 pengeluaran     |   |   | peralatan    |                | *     | Browse      | M            | Structure | ٠.         | Search | a Inse               | rt 🚍 Em | pty 🌾 | Drop   |       | 3  |
| + A perlengkapan    |   |   | perlengkap   | ban            |       | Browse      | N            | Structure | <b>R</b> : | Search | _<br><b>≩i I</b> nse | rt 💻 Em | pty 🌾 | ) Drop |       | 0  |

6. buka directori C kemudian buka folder xampp didalam xampp terdapat folder htdoc, didalam folder htdoc dibuatkan folder baru dengan nama wisata kemudian di pastekan seluruh sourcode tersebut.

| 🐌 Users 🔨 🔨                   | Name                | Date modified    | Туре             | Size   |  |  |  |
|-------------------------------|---------------------|------------------|------------------|--------|--|--|--|
| Windows                       | SS 655              | 14/08/2016 21:28 | File folder      |        |  |  |  |
| 🎍 xampp                       | daftar akun         | 17/08/2016 11:20 | File folder      |        |  |  |  |
| 🎍 anonymous                   | daftar transaksi    | 14/08/2016 21:28 | File folder      |        |  |  |  |
| 🎳 apache                      | in fonts            | 14/08/2016 21:28 | File folder      |        |  |  |  |
| 🍌 cgi-bin                     | images              | 14/08/2016 21:28 | File folder      |        |  |  |  |
| 🎍 contrib                     | input rekening akun | 14/08/2016 21:28 | File folder      |        |  |  |  |
| FileZillaFTP                  | iguery              | 14/08/2016 13:19 | File folder      |        |  |  |  |
| htdocs                        | 👔 is                | 14/08/2016 21:28 | File folder      |        |  |  |  |
| ashboard 📕                    | laporan             | 14/08/2016 21:28 | File folder      |        |  |  |  |
| 🎉 forbidden                   | 🎍 lihat_laporan     | 14/08/2016 21:28 | File folder      |        |  |  |  |
| img                           | 🎍 transaksi         | 14/08/2016 21:28 | File folder      |        |  |  |  |
| Jiapkeu                       | cek_login.php       | 12/08/2016 14:14 | Codelobster Docu | 1 KB   |  |  |  |
| apkeu1                        | 🖉 halaman.php       | 01/08/2016 8:33  | Codelobster Docu | 4 KB   |  |  |  |
| MySQLConverterTool-ma         | leader.php          | 17/08/2016 11:27 | Codelobster Docu | 6 KB   |  |  |  |
| je ptsia                      | 🖉 home.php          | 17/08/2016 13:03 | Codelobster Docu | 4 KB   |  |  |  |
| ji puskesmas                  | 🖉 index.php         | 12/08/2016 21:07 | Codelobster Docu | 1 KB   |  |  |  |
| restricted                    | 🖉 jquery.js         | 14/08/2016 13:13 | Codelobster Docu | 277 KB |  |  |  |
| SEKRIPSI                      | 📄 jquery-ui.css     | 14/08/2016 13:14 | CSS File         | 36 KB  |  |  |  |
| wsschool                      | 🖉 jquery-ui.js      | 14/08/2016 14:20 | Codelobster Docu | 476 KB |  |  |  |
| ja xampp                      | 🖉 koneksi.php       | 13/08/2016 22:01 | Codelobster Docu | 1 KB   |  |  |  |
| MrsOl ConverterTool-ma        | lapkeu(1).sql       | 12/08/2016 20:24 | SQL File         | 17 KB  |  |  |  |
| imp invoice Converter root-me | 🖉 login.php         | 04/08/2016 10:56 | Codelobster Docu | 2 KB   |  |  |  |
| install                       | 🖉 logout.php        | 04/08/2016 10:48 | Codelobster Docu | 1 KB   |  |  |  |

7. Selanjutnya buka file koneksi.php untuk menghubungkan dengan database wisata, tetapi jika databasenya memiliki password maka pada koneksinya ditambahkan password sesuai dengan password database masing2 seperti pada gambar berikut ini:

```
<?php
$host ="localhost";
$user ="root";
$pass ="";
$dbname ="lapkeu";
$kon = mysql_connect($host,$user,$pass);
if (!$kon)
    die ("Gagal Koneksi karena".mysql_error());
    $dbkon = mysql_select_db($dbname,$kon);
    if (!$dbkon)
        die ("Gagal Buka Database $dbname".mysql_error());
</pre>
```

8. Jika semuanya selesai maka langkah selanjutnya adalah menjalankan programnya dengan cara membuka localhost pada browser dengan cara http://localhost/lapkeu. Tampilan utamanya seperti pada gambar berikut ini:

| <b>Y</b> 106.                                | ІЯ ШЕВ                           |                                   |            |                               |                              | Kamis                      | <b>; 18 Agustus 2016</b>   11:03:44 AM |  |
|----------------------------------------------|----------------------------------|-----------------------------------|------------|-------------------------------|------------------------------|----------------------------|----------------------------------------|--|
| Laporan Keuangan                             | Input Rekening Akun <del>-</del> | Daftar Rekening Akun <del>-</del> | Transaksi+ | Daftar Transaksi <del>-</del> | Laporan-laporan <del>-</del> | Lihat laporan <del>-</del> | Logout                                 |  |
| Daftar Aset Jogja Web Center<br>Agustus 2016 |                                  |                                   |            |                               |                              |                            |                                        |  |
| Aktiva Lancar                                |                                  |                                   |            |                               |                              |                            |                                        |  |
| Nama                                         |                                  |                                   |            |                               | Nominal                      |                            |                                        |  |
| 100 Kas Kantor                               |                                  |                                   |            |                               | Rp 7,800,000                 |                            |                                        |  |
| 101 Kas BCA                                  |                                  |                                   |            |                               | Rp 2,300,000                 |                            |                                        |  |
| Aktiva Tetap                                 |                                  |                                   |            |                               |                              |                            |                                        |  |
| Nama                                         |                                  |                                   |            |                               | Nominal                      |                            |                                        |  |
| 140 Peralatan Kantor                         |                                  |                                   |            |                               | Rp 600,000                   |                            |                                        |  |
| 141 kursi                                    |                                  |                                   |            |                               | Rp 800,000                   |                            |                                        |  |

## 9. Tampilan Jurnal

| JOGJA WEB CENTER<br>JURNAL UMUM<br>Agustus 2016 |                      |                      |               |              |  |  |  |
|-------------------------------------------------|----------------------|----------------------|---------------|--------------|--|--|--|
| Tanggal                                         | Keterangan           | Akun                 | Debet         | Kredit       |  |  |  |
| 2016-08-01                                      | Kas Saldo Bulan Lalu | 100 Kas Kantor       | Rp 7,800,000  |              |  |  |  |
| 2016-08-01                                      | Kas Saldo Bulan Lalu | 101 Kas BCA          | Rp 2,300,000  |              |  |  |  |
| 2016-08-01                                      | Peralatan            | 140 Peralatan Kantor | Rp 600,000    |              |  |  |  |
| 2016-08-01                                      | Peralatan            | 141 kursi            | Rp 800,000    |              |  |  |  |
| 2016-08-01                                      | Utang Bulan Lalu     | 200 Utang Usaha      |               | Rp 600,000   |  |  |  |
| 2016-08-01                                      | Modal JWC            | 300 Modal JWC        |               | Rp 10,900,00 |  |  |  |
|                                                 |                      | Total                | Rp 11,500,000 | Rp 11,500,00 |  |  |  |

## 10. Tampilan Buku Besar

JOGJA WEB CENTER BUKU BESAR Juli 2016

100 Kas Kantor

| No | Tanggal    | Keterangan              | Debet        | Kredit       | Saldo         |
|----|------------|-------------------------|--------------|--------------|---------------|
| 1  | 2016-07-01 | kas Saldo bulan Lalu    | Rp 3,000,000 |              | Rp. 3,000,000 |
| 19 | 2016-07-25 | membuat web sekolah     | Rp 3,000,000 |              | Rp. 6,000,000 |
| 20 | 2016-07-25 | membuat web             | Rp 3,000,000 |              | Rp. 9,000,000 |
| 21 | 2016-07-25 | bayar gaji              |              | Rp 1,000,000 | Rp. 8,000,000 |
| 23 | 2016-07-25 | beli kursi 2            |              | Rp 200,000   | Rp. 7,800,000 |
| 28 | 2016-07-31 | bayar gaji              |              | Rp 600,000   | Rp. 7,200,000 |
| 29 | 2016-07-31 | bayar listrik bulan ini |              | Rp 200,000   | Rp. 7,000,000 |
| 30 | 2016-07-31 | edit tampilan web       | Rp 1,000,000 |              | Rp. 8,000,000 |

### 11. Tampilan Neraca Saldo

#### JOGJA WEB CENTER NERACA SALDO Juli 2016

| Tanggal    | Akun                 | Debet         | Kredit        |
|------------|----------------------|---------------|---------------|
| 2016-07-29 | 100 Kas Kantor       | Rp 7,800,000  |               |
| 2016-07-29 | 101 Kas BCA          | Rp 2,300,000  |               |
| 2016-07-29 | 140 Peralatan Kantor | Rp 600,000    |               |
| 2016-07-29 | 141 kursi            | Rp 800,000    |               |
| 2016-07-29 | 200 Utang Usaha      |               | Rp 600,000    |
| 2016-07-29 | 300 Modal JWC        |               | Rp 6,000,000  |
| 2016-07-29 | 301 Prive            | Rp 100,000    |               |
| 2016-07-29 | 400 Jasa Web Design  |               | Rp 6,000,000  |
| 2016-07-29 | 500 Beban Gaji       | Rp 1,000,000  |               |
| Total      |                      | Rp 12,600,000 | Rp 12,600,000 |

# 12. Tampilan Rugi Laba

|                     | JOGJA WEB CEN<br>LAPORAN RUGI I<br>Juli 2016 | ITER<br>ABA  |
|---------------------|----------------------------------------------|--------------|
| 400 Jasa Web Design |                                              | Rp 6,000,000 |
| 500 Beban Gaji      | Rp 1,000,000                                 |              |
| Laba Bersih         |                                              | Rp 5,000,000 |

## 13. Tampilan Perubahan Modal

|                   | JOGJA WEB CENTE<br>LAPORAN PERUBAHAN N<br>Juli 2016 | R<br>IODAL    |
|-------------------|-----------------------------------------------------|---------------|
| Modal JWC         |                                                     | Rp 6,000,000  |
| Laba Bersih       |                                                     | Rp 5,000,000  |
| Pengambilan Prive | Rp 100,000                                          |               |
| Modal             |                                                     | Rp 10,900,000 |

# 14. Tampilan Neraca

| JOGJA WEB CENTER<br>NERACA<br>Juli 2016 |            |               |                                      |               |
|-----------------------------------------|------------|---------------|--------------------------------------|---------------|
| Aset<br>Aset Lancar                     |            |               | <b>Kewajiban</b><br>Kewajiban Lancar |               |
| 100 Kas Kantor                          |            | Rp 7,800,000  | Utang Usaha                          | Rp 600,000    |
| 101 Kas BCA                             |            | Rp 2,300,000  | Total Kewajiban                      | Rp 600,000    |
| Total Aset Lancar                       |            | Rp 10,100,000 | Modal                                |               |
| Aset Tetap                              |            |               | Modal Jogja Web Center               | Rp 10,900,000 |
| 140 Peralatan Kantor                    | Rp 600,000 |               | Total Kewajiban dan Modal            | Rp 11,500,000 |
| 141 kursi                               | Rp 800,000 |               |                                      |               |
| Total Aset Tetap                        |            | Rp 1,400,000  |                                      |               |
| Total Aset                              |            | Rp 11,500,000 |                                      |               |